## **Configuring Your Profile in Starfish**

One of the first customizations you will want to configure when you access Starfish is your "**Institutional Profile**". This is the profile that colleagues and student of your institution will see.

1. Click on the arrow by your name to choose the "**Institutional Profile**" option.

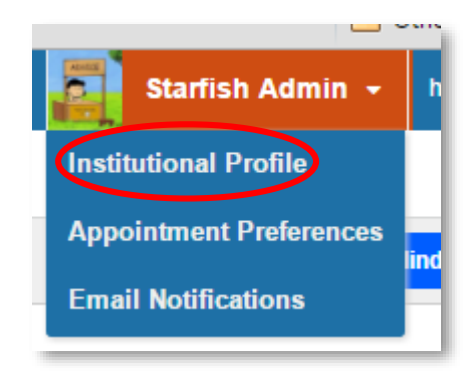

| 2. First you will need<br>Please fill out as much of your profile a | d to enter your contact info<br>as possible; students will see this informatio<br><b>Starfish Admin</b>         | Drmation.<br>n.<br>[Last Login: 4:32 pr                                         | Default Login Page Default Login Page Appointments -> Agenda Appointments -> Day View Appointments -> Week View Students -> My Students                                                                                                    |
|---------------------------------------------------------------------|----------------------------------------------------------------------------------------------------|---------------------------------------------------------------------------------|----------------------------------------------------------------------------------------------------|
| ADVICE                                                              | Login Page       Default Login Page         Contact Information         Login       starfishadmin         Phone | Institution Ema<br>Alternate Emai<br>Video Phone<br>Institution En<br>Time zone | il fake@test.edu il mail O Alternate Email O Both (GMT-05:00) Eastern Time                                                                                                    |
| Photo Select an image                                               | Browse<br>Upload Now Cl                                                                                         | ··· • • • • • • • • • • • • • • • • • •                                         | Receive notifications on your mobile phone:<br>Enter the email address for your mobile phone as<br>indicated below for each provider.e.g.,<br>8885551212@bt.att.net                                                                                                    |
|                                                                     |                                                                                                    | Questions                                                                       | AT&T: cellnumber@txt.att.net     Verizon: cellnumber@vtext.com     T-Mobile: cellnumber@tmomail.net     Sprint PCS: cellnumber@messaging.sprintpcs.com     Virgin Mobile: cellnumber@vmobl.com     US Cellular: cellnumber@email.uscc.net     Nextel: cellnumber@messaging.nextel.com     Boost: cellnumber@myboostmobile.com     Alltel: cellnumber@message.alltel.com |

## **RADFORD** UNIVERSITY

## **Configuring Your Profile in Starfish**

3. Next, type your general overview message.

| ( | General Overview                                                                              |
|---|-----------------------------------------------------------------------------------------------|
| ŀ | A general message should go here. Tell people how you can help them during your office hours. |
| [ |                                                                                               |
|   |                                                                                               |
|   |                                                                                               |

4. Then, fill in your short biography section. This might include educational background, work experience or areas of research and study.

**My Biography** Use this space to tell others about yourself. You can include your educational background, work experience, areas of research and study, or any other information that would be relevant to others on campus.

5. Finally don't forget to submit your changes via the submit button in the bottom right-hand corner.

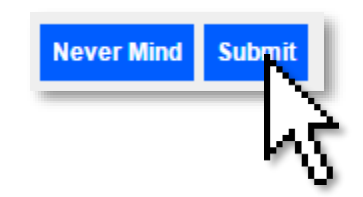

## RADFORD UNIVERSITY